All Access to Oracle Enterprise Service Bus Quick Start Guide PDF. Free Download Oracle Enterprise Service Bus Quick Start Guide PDF or Read Oracle Enterprise Service Bus Quick Start Guide PDF on The Most Popular Online PDFLAB. Only Register an Account to DownloadOracle Enterprise Service Bus Quick Start Guide PDF. Online PDF Related to Oracle Enterprise Service Bus Quick Start Guide. Get Access Oracle Enterprise Service Bus Quick Start GuidePDF and Download Oracle Enterprise Service Bus Quick Start Guide PDF for Free.

#### **Bus Pickup Bus Route Pickup Time ID Number Bus Stop Bus ...**

Bus Route Bus Stop Pickup Time Bus Route (elos) Bus Stop (elos) Pickup Time (elos) 419450 W-28a W Soffel Ave@n 36th Ave 8:12 Am W-27ear W Soffel Ave@n 36th Ave 7:06 Am 419452 W-26a W Le Moyne Ave@n 38th Ave 8:21 Am W-27ear W Le Moyne Ave@n 38th Ave 6:59 Am 420001 W-52a Butterfield Rd@high 14th, 2024

# Theme Bus# Theme Bus# Theme Bus# Theme Bus# Magic ...

Black Panther 508-2262 Gator Bus 508-3390 Eagle 508-2706 Red Robbin 508-0580 Apple 508-1969 Giraffe Bus 508-3143 Lady Bus 503-7268 \*\*SCHEDULE WILL BE UPDATED AS ROUTES ARE DRIVEN BY DRIVERS TO ACCESS ACTUAL PICK-UP AND DROP-OFF TIMES. We Will Be Combining Elementary, Middle, And

### High School Stude 8th, 2024

### BUS NO.12 BUS NO.14 BUS NO.5 BUS NO

3 Athiyamaan College 7.40am 4 Bathalapalli Bus Stop 7.45am 5 Ashley Garden 7.55am 6 Al School 8.15am Bus No.23 S.no Bus Stop Time \* 1 Barathidasan Nagar Ground 7.30am 2 Railway Station 7.35am 3 Rc Church 7.40am 4 Shanthi Nagar / Ragavendra Temple 7.45am 5 Gh Roundana 7.50am 6 Old Astc Hudco 7.53am 7 Thangam Nursing Home 7.55am 8th, 2024

# SoundLink Quick Start Guide • Quick Start Guide • Quick ...

1 Slide The Power /Bluetooth Button All The Way Up To The Symbol And Hold Until You Hear, "Ready To Pair" Or You See The Bluetooth Indicator Blinking Blue. E F 2 On Your Mobile Device, Turn On Bluetooth. Select Bose OE SoundLink In Your Mobile Device's Bluetooth List. You Will Hear, "Connected To